#### BİTLİS EREN ÜNİVERSİTESİ KÜTÜPHANE VE DOKÜMANTASYON DAİRE BAŞKANLIĞI

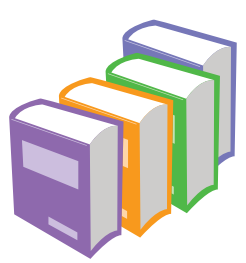

KİTAP İSTEĞİ KULLANIM KILAVUZU Akademik ve idari personelden daha önceki yıllarda bir form aracılığıyla alınan kitap istekleri, bu yıldan itibaren kullanıcıların hesapları üzerinden alınacaktır. Kullanıcı hesaplarına nasıl erişileceği ve kitap isteklerinin nasıl yapılacağı aşağıdaki kullanım kılavuzunda belirtilmiştir. Hesaplarına erişimde sıkıntı yaşayan kullanıcılarımızın kütüphanemizle irtibata geçmeleri rica olunur.

#### 0 434 222 00 12 - 1215 / kutuphane@beu.edu.tr

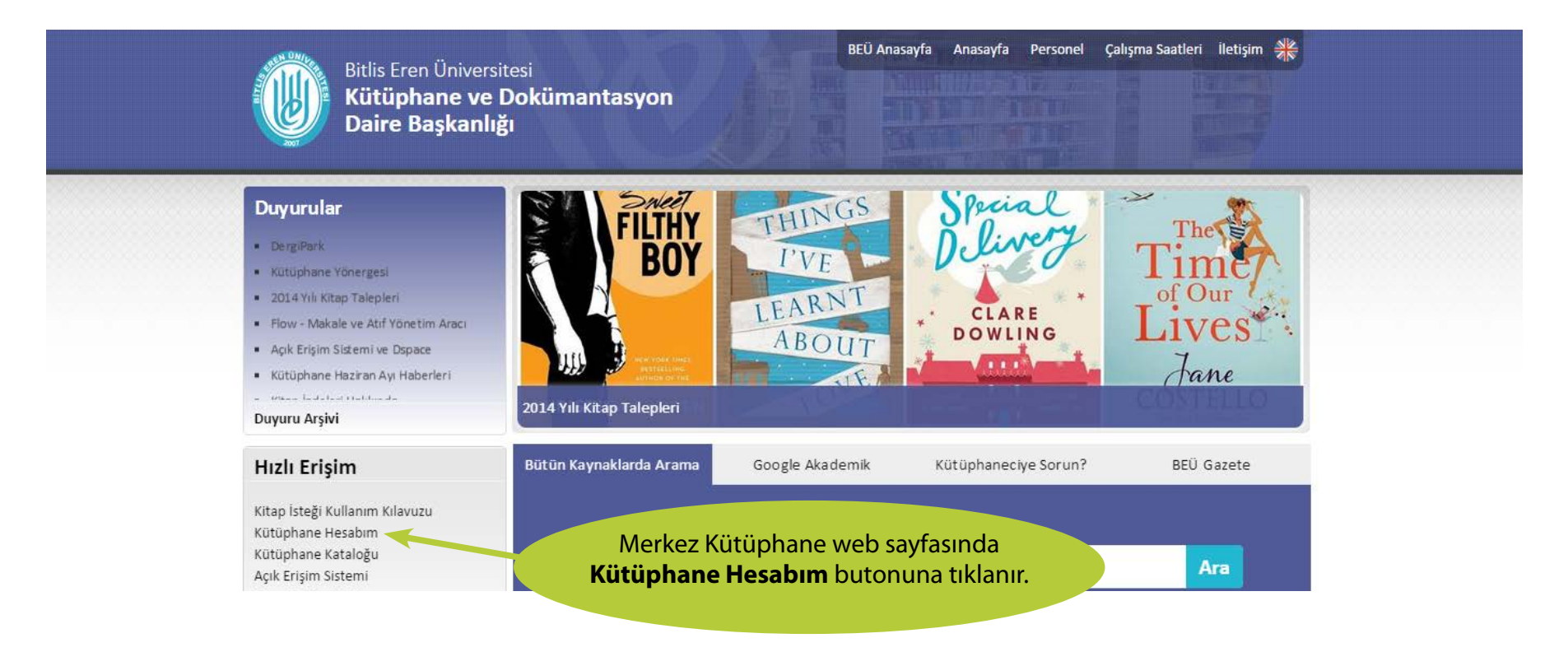

### Kütüphane Hesabına Giriş Yapma

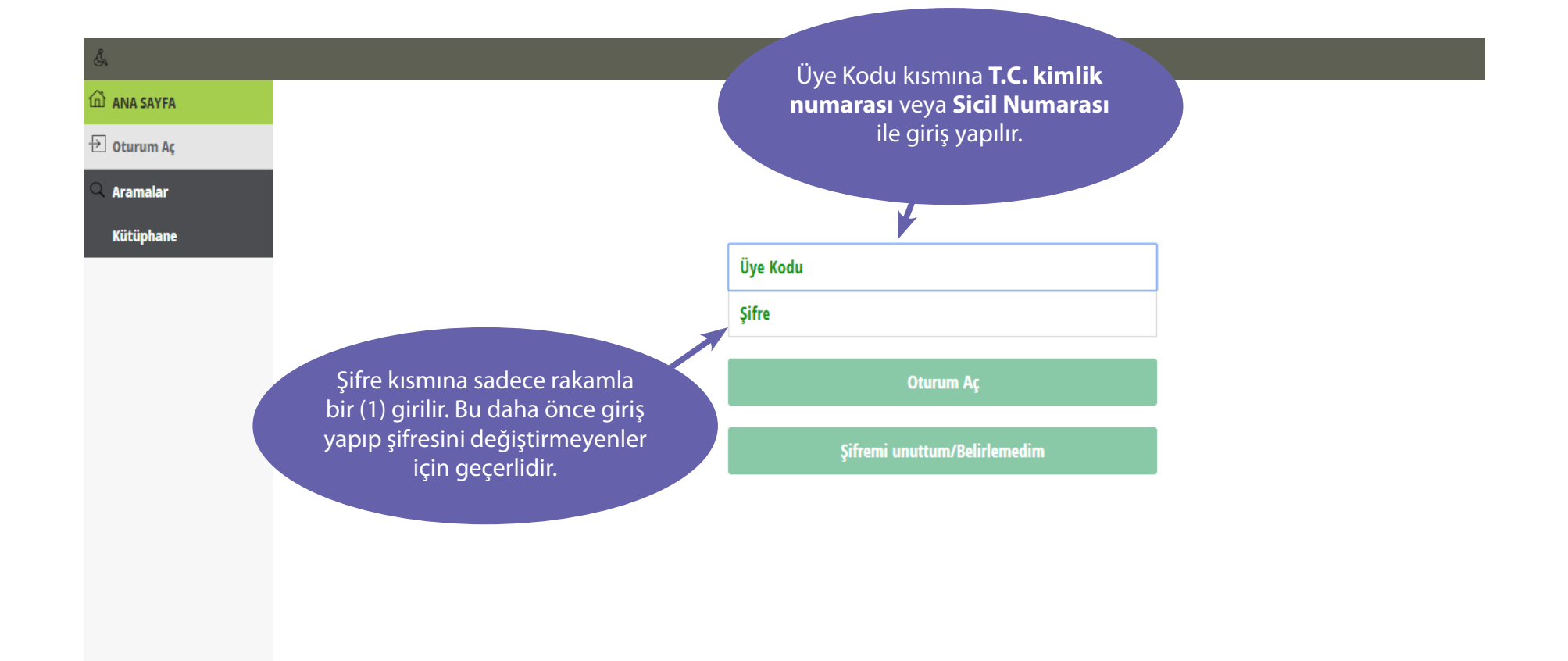

## Eser İstek Kısmına Giriş

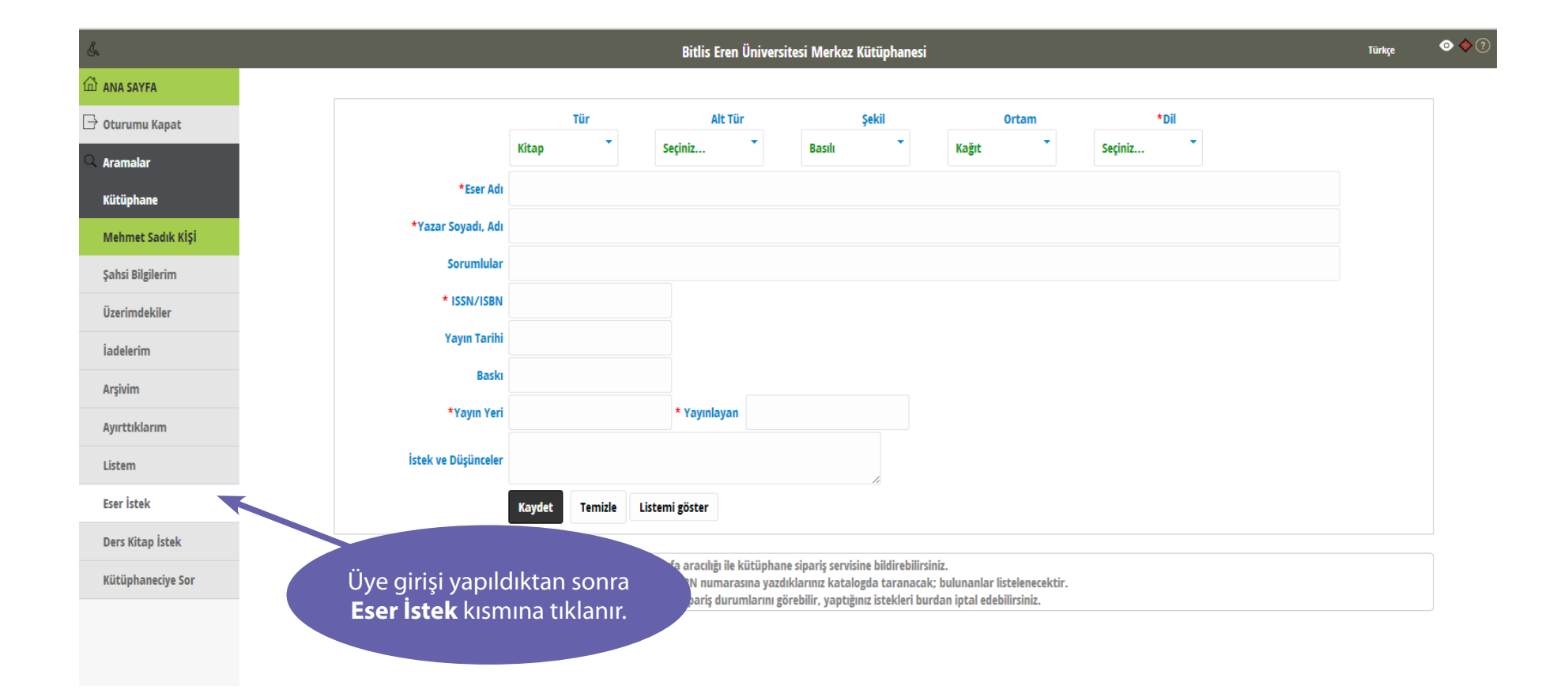

4

### Eser İstek Kısmının Doldurulması

| Å                 | Bitlis Eren Üniversitesi Merkez Kütüphanesi                                                                                             |                                                                                                    |                                                            |        |                                 | Türl          | kçe 💿 🔶 🤉 |  |
|-------------------|----------------------------------------------------------------------------------------------------|----------------------------------------------------------------------------------------------------|------------------------------------------------------------|--------|---------------------------------|---------------|-----------|--|
| 🛍 ANA SAYFA       |                                                                                                    |                                                                                                    |                                                            |        |                                 |               |           |  |
| 🕒 Oturumu Kapat   |                                                                                                    | Tür                                                                                                    | Alt Tür                                                    | Şekil  | Ortam                           | *Dil          |           |  |
| Aramalar          |                                                                                                    | Kitap                                                                                                    | Seçiniz                                                    | Basılı | Kağıt                           | Türkçe        |           |  |
| Kütüphane         | *Eser Adı                                                                                                    | *Eser Adı Bir Psikiyatristin Gizli Defteri                                                                 |                                                            |        |                                 |               |           |  |
| Mehmet Sadık KİŞİ | *Yazar Soyadı, Adı                                                                                                    | *Yazar Soyadı, Adı Gary Small Gigi Vorgan                                                                  |                                                            |        |                                 |               |           |  |
| Şahsi Bilgilerim  | Sorumlular                                                                                                    |                                                                                                    |                                                            |        |                                 |               |           |  |
| Üzerimdekiler     | * ISSN/ISBN                                                                                                    | 9786055443801                                                                                              |                                                            |        |                                 |               |           |  |
| İadelerim         | Yayın Tarihi                                                                                                    | 2013                                                                                                    |                                                            |        |                                 |               |           |  |
| Arşivim           | Baskı                                                                                                    |                                                                                                    |                                                            |        |                                 |               |           |  |
| Ayırttıklarım     | *Yayın Yeri                                                                                                    | İstanbul                                                                                                   | * Yayınlayan Ntv Yayır                                     | nları  |                                 |               |           |  |
| Listem            | İstek ve Düşünceler                                                                                                    |                                                                                                    |                                                            |        |                                 |               |           |  |
| Eser İstek        |                                                                                                    | Kaydet Temizle Liste                                                                                       | mi göster                                                  |        |                                 |               |           |  |
| Ders Kitap İstek  |                                                                                                    |                                                                                                    |                                                            | Vilali | (*)                             |               |           |  |
| Kütüphaneciye Sor | <ul> <li>Kütüphanede bulunmayan, alın</li> <li>Kayıt Web Sipariş modülüne ekl</li> <li><u>Listemi Göster</u> butonuna basara</li> </ul> | masını istediğiniz yayınları bu sa<br>enecek; işlem sonunda Eser Adı v<br>ak istekte bulunduğunuz eserleri | yfa aracılığı ile<br>Ye ISBN numara<br>ve sipariş durumla. | sonra  | (*) alanıar dol<br>kaydet butor | huna basılır. |           |  |

**Dikkat:** Yazar adı kısmında kesinlikle virgül vb. noktalama işaretleri kullanılmamalıdır.

Kaydetme işlemi yapıldıktan sonra 6. sayfadaki uyarı penceresi ile karşılaşmadığınız sürece talebiniz alınmış demektir. Yeni talep için tekrar Eser İstek butonuna tıklayınız.

#### Eserin Kütüphanede Mevcut Olması Durumu

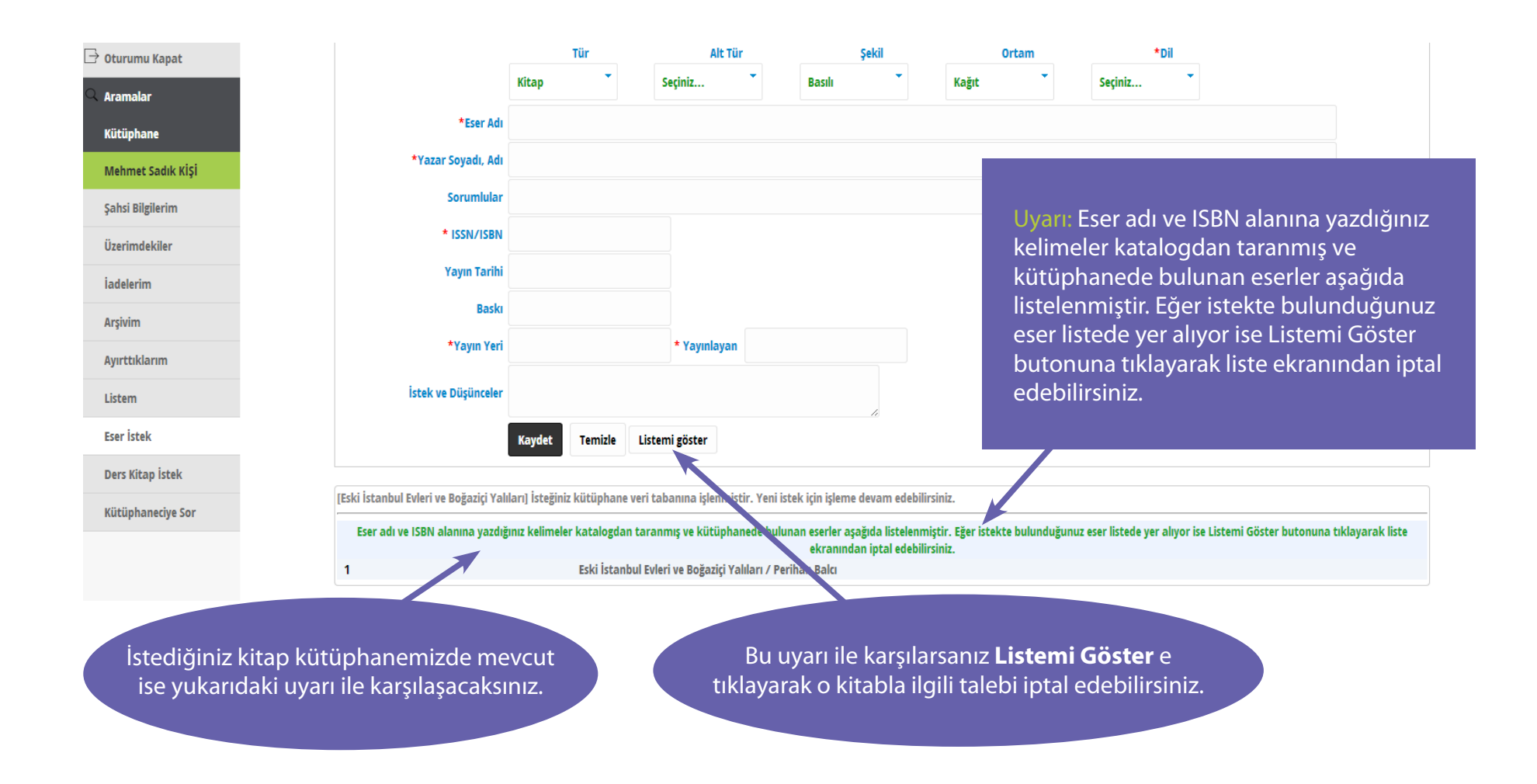

# Kütüphanede Mevcut Olan Eserin İptali

| Bitlis Eren Üniversitesi Merkez Kütüphanesi |          |                                           |                        |                                                      |                            |                       |         | ◎ � ?       |
|---------------------------------------------|----------|-------------------------------------------|------------------------|------------------------------------------------------|----------------------------|-----------------------|---------|-------------|
| ANA SAYFA                                   | <b>C</b> | Eser Adı                                  | Yazar                  | ISBN                                                 | Tarih Baskı                | Yayın Yeri            | Durum   |             |
|                                             | 1        | Eski İstanbul Evleri ve Boğaziçi Yalıları | Perihan Balcı          |                                                      | 1980                       | İstanbul              |         | û sac       |
| Oturumu Kapat                               | 2        | 1984                                      | George Orwell          | 9789750718533                                        |                            | İstanbul              |         | ∭ ah<br>⊌ac |
|                                             | 3        | Kedi Beşiği                               | Kurt Vonnegut          | 9789756006870                                        |                            | Ankara                |         | Û sac       |
| Aramalar                                    | 4        | Ender'in Oyunu                            | Orson Scott Card       |                                                      |                            |                       |         | 25 🗑 🐴      |
| Kütüphane                                   | 5        | Cesur Yeni Dünya                          | Aldous Huxley          |                                                      |                            |                       |         | û sac       |
|                                             | 6        | Algernon'a Çiçekler                       | Daniel Keyes           |                                                      |                            |                       |         | Û 4b        |
| Mehmet Sadık KİŞİ                           | 7        | Seçilmiş Kişi                             | Lois Lowry             | Listemi                                              | <b>Göster</b> e tıkladıkta | n sonra karsınıza g   | elen bu | ab          |
|                                             | 8        | Guguk Kuşu                                | Ken Kesey              | okranda                                              | oğinizi                    |                       |         |             |
| Şahsi Bilgilerim                            | 9        | Zamanın Kısa Tarihi                       | Stephen Hawking        | Exiailue                                             |                            | e kayul Dulullali ist | eginzi  |             |
|                                             | 10       | Dövüş Kulübü                              | Chuck Palahniuk        | çöp kutusu işaretine tıklayarak iptal edebilirsiniz. |                            |                       |         |             |
| Üzerimdekiler                               | 11       | Damızlık Kızın Öyküsü                     | Margaret Atwood        | 975.                                                 |                            |                       |         | Û ab        |
|                                             | 12       | Bülbülü Öldürmek                          | Harper Lee             | 9789752107724                                        | _                          |                       |         | i abac      |
| İadelerim                                   | 13       | Yüzyıllık Yalnızlık                       | Gabriel Garcia Marquez | 9789750719363                                        |                            | iscampul              |         | Û ab        |
| Arşivim                                     | 14       | Bir Psikiyatristin Gizli Defteri          | Gary Small             | 9786055443801                                        |                            | İstanbul              |         | i ab        |
|                                             | 15       | Sahilde Kafka                             | Haruki Murakami        | 9786051113869                                        |                            | İstanbul              |         | i ab        |
| Ayırttıklarım                               | 16       | Süper İyi Günler                          | Mark Haddon            | 9754585725                                           |                            | İstanbul              |         | ⊕ abac      |
|                                             | 17       | Batı Cephesinde Yeni Bir Şey Yok          | Erich Maria Remarque   | 9786051410319                                        |                            | İstanbul              |         | i ab        |
| Listem                                      | 18       | Home                                      | Toni Morrison          | 9780307740915                                        |                            | İstanbul              |         | û ab        |
|                                             | 19       | Sineklerin Tanrısı                        | William Golding        | 9789754582901                                        |                            | İstanbul              |         | i ab<br>ac  |
| Eser İstek<br>Ders Kitap İstek              | 20       | InDesign CS 6                             | Gökçe Türkay           | 9786055106034                                        |                            | İstanbul              |         | û ab        |
|                                             | 21       | Illustrator CS 6                          | Yavuz Gümüştepe        | 9786055201036                                        |                            | İstanbul              |         | i ab        |
|                                             | 22       | Adobe Photoshop CS 6                      | Osman Gürkan           | 9789758878925                                        |                            | Ankara                |         | 🗊 📥         |
|                                             | 23       | AutoCAD 2013                              | Arif Gök, Kadir Gök    | 9789750222764                                        | 8. Basım                   | Ankara                |         | ∭ ªb<br>sac |

## İstek Sonrası Durum Kontrolü

| Bitlis Eren Üniversitesi Merkez Kütüphanesi |    |                                           |                                  |               |               |               |               | Türkçe     | ⊙ ♦ 🤈        |
|---------------------------------------------|----|-------------------------------------------|----------------------------------|---------------|---------------|---------------|---------------|------------|--------------|
| ANA SAYFA                                   | Œ  | Eser Adı                                  | Yazar                            | ISBN          | Tarih         | Baskı         | Yayın Yeri    | Durum      |              |
|                                             | 1  | Eski İstanbul Evleri ve Boğaziçi Yalıları | Perihan Balcı                    |               |               | 1980          | İstanbul      |            | ₿ dac        |
| Oturumu Kapat                               | 2  | 1984                                      | George Orwell                    | 9789750718533 |               |               | İstanbul      |            | ∭ ab<br>⊎ac  |
|                                             | 3  | Kedi Beşiği                               | Kurt Vonnegut                    | 9789756006870 |               |               | Ankara        |            | i ab         |
| Aramalar                                    | 4  | Ender'in Oyunu                            | Orson Scott Card                 |               |               | 2. baskı      | İstanbul      |            | 25 (i) ab    |
| Kütüphane                                   | 5  | Cesur Yeni Dünya                          | Aldous Huxley                    |               |               |               | İstanbul      |            | i ab         |
|                                             | 6  | Algernon'a Çiçekler                       | Daniel Keyes                     | 9759990075    |               |               | İstanbul      |            | i ab         |
| Mehmet Sadık Kişi                           | 7  | Seçilmiş Kişi                             | Lois Lowry                       | 9789755093611 |               |               | Ankara        |            | ⊕ ab         |
|                                             | 8  | Guguk Kuşu                                | Ken Kesey                        | 9786054505432 |               |               | İstanbul      |            | 1 ab         |
| Sahsi Bilgilerim                            | 9  | Zamanın Kısa Tarihi                       | Stephen Hawking                  | 9786051067582 |               |               | İstanbul      |            | ⊕ ab<br>ac   |
|                                             | 10 | Dövüş Kulübü                              | Chuck Palahniuk                  |               |               |               | İstanbul      |            | t ab         |
| Üzerimdekiler                               | 11 | Damızlık Kızın Öyküsü                     | Margaret Atwood                  | 9754141622    |               |               | İstanbul      |            | i ab         |
|                                             | 12 | Bülbülü Öldürmek                          | Harper Lee                       | 9789752107724 |               |               | İstanbul      |            | ⊕ ab<br>ac   |
| İadelerim                                   | 13 | Yüzyıllık Yalnızlık                       | Gabriel Garcia Marquez           | 9789750719363 |               |               | İstanbul      |            | i∭ ab<br>⊶ac |
|                                             | 14 | Bir Psikiyatristin Gizli Defteri          | Gary Small                       | 9786055443801 |               |               | İstanbul      |            | ⊕ ab<br>ac   |
| Arşivim                                     | 15 | Sahilde Kafka                             | Haruki Murakami                  | 9786051113869 |               |               |               |            | ⊕ ab<br>ac   |
| Aurttiklarim                                | 16 | Süper İyi Günler                          | Mark Haddon                      | 075           |               |               |               |            | ∭ ªb<br>⊶ac  |
| Ayır cuklarını                              | 17 | Batı Cephesinde Yeni Bir Şey Yok          | Erich Maria Remarque             | Avirca Lie    | stemi Göste   | r e tikladığı | nızda istemis |            | ⊕ ab         |
| Listem                                      | 18 | Home                                      | Toni Morrison                    |               |               |               | ∭ ªb<br>⊶ac   |            |              |
|                                             | 19 | Sineklerin Tanrısı                        | William Golding                  | oldug         | lunuz kitapla | arın alım sor | irasindaki    |            | ₩ ab         |
| Eser İstek<br>Ders Kitap İstek              | 20 | InDesign CS 6                             | Gökçe Türkay                     | dur           | umularını da  | a takip edeb  | ilirsiniz.    |            | ⊕ ab         |
|                                             | 21 | Illustrator CS 6                          | Yavuz Gümüştepe                  | 970.          |               | · · · ·       |               |            | ∭ ªb<br>⊎ac  |
|                                             | 22 | Adobe Photoshop CS 6                      | Osman Gürkan                     | 9789758878925 |               |               |               |            | ₩ ac         |
|                                             | 23 | AutoCAD 2013                              | Arif Gök, Kadir Gök              | 9789750222764 |               | 8. Basım      | Ankara        |            | ∭ ªb<br>⊎ac  |
| Kütüphaneciye Sor                           | 24 | Peri Masalı                               | Biray Dalkıran, Tolga<br>Aydoğan | 9786055075118 |               |               | İstanbul      | Geldi      |              |
|                                             | 25 | Incognito - Beynin Gizli Hayatı           | David Eagleman                   | 9786054729074 |               |               | İstanbul      | Bulunamadı |              |